# **FMR/LMR Guidance for Grantees**

This page has been made available in the EHBs as of November 21, 2019, and was updated on December 16, 2022 and March 24, 2023.

# Overview

Financial Management Reviews (FMR) and Legislative Mandate Reviews (LMR) are targeted reviews that certain grant recipients and organizations must undergo throughout the life of a grant. The purpose of these reviews are to ensure the adequacy of financial management systems of non-federal entities that do not require an audit based on their expenditure threshold, and to ensure that organizational policies and procedures adequately incorporate legislative mandates that limit the use of HRSA award funding.

The FMR/LMR Module in the EHBs was created to integrate the FMR/LMR process, previously performed manually, within the EHBs in a structured format. The FMR/LMR Module enables HRSA to initiate and conduct reviews and enables grant recipients to respond to review requests and corrective action requests.

# Types of Reviews

Per federal requirements, grant recipients with **federal expenditures** *above* **\$750,000** in one year **require an audit**. Grant recipients with federal expenditures *below* **\$750,000** undergo Financial Management Review (FMR). Grant recipients *not deemed as major programs* undergo Legislative Mandate Review (LMR), even when their federal expenditures are above **\$750,000**.

There are four types of FMR/LMR reviews:

- Routine FMRs: Applicable to grant recipients whose expenditures are *below* \$750,000 *and* have been required to undergo an audit within the past two fiscal years.
- **Targeted FMRs:** Applicable to grant recipients identified by HRSA through audits or program visits as having elevated risk due to possible inadequate financial management systems or financial instability.
- LMRs: Applicable to recipients of grants that are *not deemed as major programs* (i.e., H80 Health Center Program), after having undergone an audit.
- Combined Routine FMR-LMR: Applicable to recipients of grants that are not deemed as major programs (i.e., H80 Health Center Program) whose expenditures are below \$750,000 and have not had an audit within the past two fiscal years.

# Impacted Roles & Responsibilities

### **Organization Roles**

| Authorizing Official (AO) | Responsible for responding to FMR/LMR review requests. |
|---------------------------|--------------------------------------------------------|
| Business Official (BO)    | Responsible for responding to FMR/LMR review requests. |
|                           |                                                        |

Only the active and registered AOs and BOs of an organization who have the 'Administer FMR/LMR Submission' privilege can access the FMR/LMR tasks/information.

### **HRSA Staff Roles**

| Division of Financial Integrity (DFI)<br>Reviewer                      | Responsible for initiating review requests, reviewing responses, and processing final review reports. |
|------------------------------------------------------------------------|----------------------------------------------------------------------------------------------------|
| Division of Financial Integrity (DFI)<br>Quality Control (QC) Reviewer | Responsible for initiating review requests, reviewing responses, and processing final review reports. |
| Grants Management Specialist<br>(GMS)                                  | Notified when an FMR/LMR review request is initiated and when the FMR/LMR final report is sent.       |
| Default Project Officer (PO)                                           | Notified when an FMR/LMR review request is initiated and when the FMR/LMR final report is sent.       |

### Table of Contents

| Overview  |                   |
|-----------|-------------------|
| Types of  | Reviews           |
| Impacte   | d Roles &         |
| Respons   | sibilities        |
| 0         | Organization      |
|           | Roles             |
| 0         |                   |
| 0         |                   |
|           | Roles             |
| Step By   | Step Walk-        |
| Through   |                   |
| õ         | Accessing an      |
|           | FMR/I MR          |
| 0         | Deepending to     |
| 0         | Responding to     |
|           | an FMR/LMR        |
|           | Request           |
|           | Overvie           |
|           | w of              |
|           | Informat          |
|           | intornat          |
|           | ion               |
|           | Request           |
|           | Page              |
| 0         | Responding to a   |
|           | Corrective        |
|           | Action Poquest    |
|           |                   |
|           | - Overvie         |
|           | w of              |
|           | Correcti          |
|           | ve                |
|           | Action            |
|           | Respon            |
|           |                   |
| <u> </u>  | se page           |
| 0         | Responding to a   |
|           | Preliminary       |
|           | Report            |
|           | • Overvie         |
|           | wof               |
|           | Prolimin          |
|           | Fleinnin          |
|           | ary               |
|           | Report            |
|           | Respon            |
|           | se Page           |
| 0         | Request           |
|           | Extension         |
| Einel D - |                   |
| Final Re  | port Notification |
|           |                   |
|           |                   |

# Step By Step Walk-Through

Note: As of June 23, 2022 the organization's UEI is listed in the header section of the Information Request Response page, Corrective Action Response

# Accessing an FMR/LMR

When a new FMR /LMR is initiated for your organization, you will receive an email notification. To access the task, from the *EHBs Home Page*, select the **Tasks** tab.

Note:

• The task is assigned to <u>all</u> AOs and BOs for that organizatio n, and anyone assigned the task can begin working on it. • If two people are working on the same task, and person 1 . submits the task, person 2 will not be able to submit their work and will see a notification indicating that the task has already been completed. (Refer to guidance and examples in Respondin g to an **FMR/LMR** Request step below).

| 🖟 🕅 HRSA 🛛 Electronic Ha | Indbooks Ev Search                   | ٩ |
|--------------------------|--------------------------------------|---|
| Tasks Organizations Gram | nts Free Clinics FQHC-LALs Resources |   |
| My Tasks                 | Tracking                             |   |
|                          |                                      |   |
| 2 <sub>All</sub>         |                                      |   |
| 0 <sub>Late</sub>        | = =                                  |   |
| Due Within 30 Days       |                                      | = |

| From the Pendina                                                                                                    | Pending Tacks List                                                                                                    |
|----------------------------------------------------------------------------------------------------|----------------------------------------------------------------------------------------------------|
| Tasks - List Page                                                                                                    | w renaing tasks - LIST                                                                                                    |
| find the Information                                                                                                    | Not Completed Recently Completed Archived                                                                                                    |
|                                                                                                    |                                                                                                    |
| Request you want to                                                                                                    | 🔤 Detailed View] 🕂 Saved Searchies 👻                                                                                                    |
| work on, and select S                                                                                                    | K (1 2 ) H Page size: 15 V Go 17 items in 2 page(s)                                                                                                    |
| tart to go to the Infor                                                                                                    | Deadline (Due) Task Category Tracking # Task Entity Organization Ontions                                                                                                    |
| mation Request Page                                                                                                    | Dealmin (Jusy Tracking # Tracking # Tracking |
|                                                                                                    |                                                                                                    |
|                                                                                                    | 10/05/2019                                                                                                    |
|                                                                                                    | ► 11:59 PM FMR/LMR Review PMR/LMR+115- Information Contraction Contraction Co  |
|                                                                                                    | (30 Days)                                                                                                    |
|                                                                                                    |                                                                                                    |
|                                                                                                    |                                                                                                    |
| Responding to                                                                                                    | an FMR/LMR Request                                                                                                    |
|                                                                                                    |                                                                                                    |
| Overview of Infe                                                                                                    | motion Deguest Dage                                                                                                    |
| Overview of Info                                                                                                    | mation Request Fage                                                                                                    |
|                                                                                                    |                                                                                                    |
| The Information                                                                                                    | FMR/LMR Review - Information Request - Response                                                                                                    |
| Request - Response                                                                                                    |                                                                                                    |
| Page:                                                                                                    | ▼FMR/LMR-FY22- Due In: Days   Review Status: In Progress                                                                                                    |
| , ago:                                                                                                    |                                                                                                    |
| 1 Displays the                                                                                                    |                                                                                                    |
|                                                                                                    | Due Date : 1009/2022 Address :                                                                                                    |
| organization                                                                                                    |                                                                                                    |
| Information,                                                                                                    |                                                                                                    |
| FMR/LMR                                                                                                    |                                                                                                    |
| review tracking                                                                                                    | View                                                                                                    |
| number, and                                                                                                    | Action History FMR/LMR Review Financial Management Requirements Guide FMR/LMR Help Page Grants Policy Bulletin                                                                                                    |
| response due                                                                                                    |                                                                                                    |
| date.                                                                                                    | Eads with a na socied                                                                                                    |
| 2 Provides task                                                                                                    |                                                                                                    |
| details showing                                                                                                    | v Review Details 4                                                                                                    |
| when the                                                                                                    |                                                                                                    |
|                                                                                                    | Grantis) associated to the review                                                                                                    |
| response is due                                                                                                    |                                                                                                    |
| and the status.                                                                                                    |                                                                                                    |
| <ol><li>Provides helpful</li></ol>                                                                                                   | Download HRSA Attachments                                                                                                    |
| resources to faci                                                                                                    |                                                                                                    |
| litate the review                                                                                                    | Samely Bulking of December 2 Second of Second                                                                                                    |
| process. For                                                                                                    | Sample Policies and Procedures Document (Attachment count: 1)                                                                                                    |
| example.                                                                                                    |                                                                                                    |
| a Action                                                                                                    | Sample Annotated Policies and Procedures Cross-Reference Guide.pdf 11/21/2019 591 KB                                                                                                    |
| History                                                                                                    |                                                                                                    |
| records                                                                                                    | Supporting Documents - HRSA Staff (Attachment count: 0)                                                                                                    |
| records                                                                                                    |                                                                                                    |
| any action                                                                                                    | + Unload Organization Attachments                                                                                                    |
| taken on                                                                                                    |                                                                                                    |
| the review,                                                                                                    | Operational in the Research Attractionant Attractionant (Attractionant Attractionant A |
| such as                                                                                                    |                                                                                                    |
| who initiated                                                                                                    | Drop or Upload Files 🕹                                                                                                    |
| the review                                                                                                    | Acceptable Formats: doc, docx, rtf, txt, wpd, pdf, xls, xlsx, msg, jpg, jpg, tif, xfd, ppt, pptx                                                                                                    |
| and when.                                                                                                    | Select Files                                                                                                    |
| b. Financial                                                                                                    |                                                                                                    |
| Manageme                                                                                                    |                                                                                                    |
| nt                                                                                                    | V Organization Response Comments 7                                                                                                    |
| Requireme                                                                                                    |                                                                                                    |
| nte Guide                                                                                                    | Approximately 2 pagets) (Max 2500 Charactery): (2500/2500) Init                                                                                                    |
| novicetee                                                                                                    |                                                                                                    |
|                                                                                                    | * Comments                                                                                                    |
|                                                                                                    |                                                                                                    |
| financiai                                                                                                    |                                                                                                    |
| manageme                                                                                                    | Return to List                                                                                                    |
| nt                                                                                                    |                                                                                                    |
|                                                                                                    |                                                                                                    |
| guidance                                                                                                    |                                                                                                    |
| guidance<br>web page.                                                                                                    |                                                                                                    |
| guidance<br>web page.                                                                                                    |                                                                                                    |
| guidance<br>web page.                                                                                                    |                                                                                                    |
| guidance<br>web page.<br>Helpf                                                                                                    |                                                                                                    |
| guidance<br>web page.<br>Helpf<br>ul Tip!                                                                                            |                                                                                                    |
| guidance<br>web page.<br>Helpf<br>ul Tip!                                                                                            |                                                                                                    |
| guidance<br>web page.<br>Helpf<br>ul Tip!<br>The                                                                                     |                                                                                                    |
| guidance<br>web page.<br>Helpf<br>ul Tip!<br>The<br>Resou                                                                            |                                                                                                    |
| guidance<br>web page.<br>Helpf<br>ul Tip!<br>The<br>Resou                                                                            |                                                                                                    |
| guidance<br>web page.<br>Helpf<br>ul Tip!<br>The<br>Resou<br>rce                                                                     |                                                                                                    |
| guidance<br>web page.<br>Helpf<br>ul Tip!<br>The<br>Resou<br>rce<br>links                                                            |                                                                                                    |
| guidance<br>web page.<br>Helpf<br>ul Tip!<br>The<br>Resou<br>rce<br>links<br>are                                                     |                                                                                                    |
| guidance<br>web page.<br>Helpf<br>ul Tip!<br>The<br>Resou<br>rce<br>links<br>are<br>config                                           |                                                                                                    |
| guidance<br>web page.<br>Helpf<br>ul Tip!<br>The<br>Resou<br>rce<br>links<br>are<br>config<br>ured                                   |                                                                                                    |
| guidance<br>web page.<br>Helpf<br>ul Tip!<br>The<br>Resou<br>rce<br>links<br>are<br>config<br>ured<br>based                          |                                                                                                    |
| guidance<br>web page.<br>Helpf<br>ul Tip!<br>The<br>Resou<br>rce<br>links<br>are<br>config<br>ured<br>based<br>on                    |                                                                                                    |
| guidance<br>web page.<br>Helpf<br>ul Tip!<br>The<br>Resou<br>rce<br>links<br>are<br>config<br>ured<br>based<br>on<br>review          |                                                                                                    |
| guidance<br>web page.<br>Helpf<br>ul Tip!<br>The<br>Resou<br>rce<br>links<br>are<br>config<br>ured<br>based<br>on<br>review<br>type  |                                                                                                    |
| guidance<br>web page.<br>Helpf<br>ul Tip!<br>The<br>Resou<br>rce<br>links<br>are<br>config<br>ured<br>based<br>on<br>review<br>type. |                                                                                                    |
| guidance<br>web page.<br>Helpf<br>ul Tip!<br>The<br>Resou<br>rce<br>links<br>are<br>config<br>ured<br>based<br>on<br>review<br>type. |                                                                                                    |

|  | FMR<br>and<br>Combi<br>ned<br>FMR<br>/LMR: |  |
|--|--------------------------------------------|--|
|  |                                            |  |
|  |                                            |  |
|  |                                            |  |
|  |                                            |  |
|  |                                            |  |
|  |                                            |  |
|  |                                            |  |
|  |                                            |  |
|  |                                            |  |
|  |                                            |  |

Action H is to YFMR / LMRR evier F in a n ci al M a n a gement R equirements G ude F MR / LMRH e pP a egG r a n ts P oic y B ule tin
• LMR:

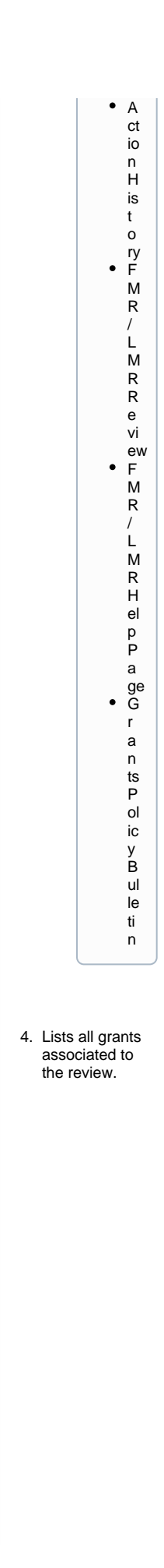

5. Allows you to access documents from HRSA by clicking on the PDF link. The Sample Annotated Polices and Procedures Cross-Reference Guide provides an example of a Policies and Procedures document for guidance if needed. Note: T his section is displayed for FMR and Combined FMR /LMR, but is not displayed for LMR. 6. Allows you to upload all documents related to your response submission by clicking Select Files or drag and drop files. This is a required field. 7. Provides a text box for comments that will be sent with your response submission. This is a required field. After completing the required information, select Submit to HRSA. Note: If you are not ready to submit the Information Request . Response to HRSA, you can reach out to the **DFI** Reviewer via email to request an extension. The DFI Reviewer's contact information can be found in the Information

Request email you received.

| Click <b>Confirm</b> in the<br>pop-up box to submit<br>the response to<br>HRSA.                                                                             | Confirmation       Image: Click on 'Confirm' if you want to submit your response to HRSA.         Cancel       Confirm                     |
|----------------------------------------------------------------------------------------------------|----------------------------------------------------------------------------------------------------|
| Click <b>Ok</b> to close the<br>Success message<br>pop-up box<br>confirming your<br>Information Request<br>Response was<br>submitted to HRSA<br>for review. | Confirmation  Success: You have successfully submitted a response for FMR/LMR Review - Information Request for tracking # FMR/LMR-FY19- Ok |

#### Important Note on Submitting Responses

If you and another AO/BO for the organization are working on the same request, and you submit your response to HRSA after another AO/BO has alre message:

• A response to this request information has already been submitted by another user. Click on the Activity History link to see the details of the submitted by another user.

While more than one person can work on the task, only one person can submit the response. The system will save the version of the first response su

# **Responding to a Corrective Action Request**

#### **Overview of Corrective Action Response page**

| If the DFI Reviewer   |
|-----------------------|
| requests additional   |
| information or edits, |
| they will submit a    |
| Corrective Action     |
| Request. You can      |
| access this through   |
| the Pending Tasks     |
| Page, as shown in     |
| the Accessing an      |
| FMR/LMR steps         |
| above. Be sure to     |
| look for tasks titled |
| Corrective Action     |
| Response              |
|                       |
| The Corrective        |

Action - Response Page contains many of the same sections as the Information Request - Response Page so you can review all of the details associated with the review.

The below sections on the *Corrective Action - Response Page* require your attention:

| FMR/LMR Review - Corrective Action - Res                                         | ponse                                                                                                    |                                           |
|----------------------------------------------------------------------------------|----------------------------------------------------------------------------------------------------|-------------------------------------------|
| FMR/LMR-FY19                                                                     |                                                                                                    | Due In: Days   Review Status: In Progress |
| ▶ Resources 🗷                                                                    |                                                                                                    |                                           |
| Fields with 🗙 are required.                                                      |                                                                                                    |                                           |
|                                                                                  |                                                                                                    |                                           |
| Grant(s) associated to the review                                                |                                                                                                    |                                           |
| ✤ Initial Review Findings by HRSA                                                |                                                                                                    |                                           |
| Deficiencies Identified during Initial Review of<br>Policies & Procedures (P&Ps) | Accounting System - ( a, b, c )                                                                                             |                                           |
| HRSA Review Comments                                                             | Test Automation Added MCA's                                                                                                 |                                           |
| Download HRSA Attachments  Supporting Documents - HRSA Staff (Attach             | ument count: 1)                                                                                                    |                                           |
| test.pdf 281 KB  ★ Upload Organization Attachments                               |                                                                                                    |                                           |
| Organization's Response Attachments (Min                                         | nimum: 1 - Maximum: 10) (Current attachment count: 0)                                                                       |                                           |
|                                                                                  | Drop or Upload Files 🗘<br>Acceptable Formals: doc, docx, rtf, btt, wpd, pdf, xts, xtsx, msg, jpg, jpeg, tif, xfd, ppt, pptx |                                           |
| ✤ Organization Response Comments                                                 |                                                                                                    |                                           |
| ★ Comments                                                                       |                                                                                                    |                                           |
| Return to List                                                                   |                                                                                                    | Submit To HRSA                            |

1. This section lists the review

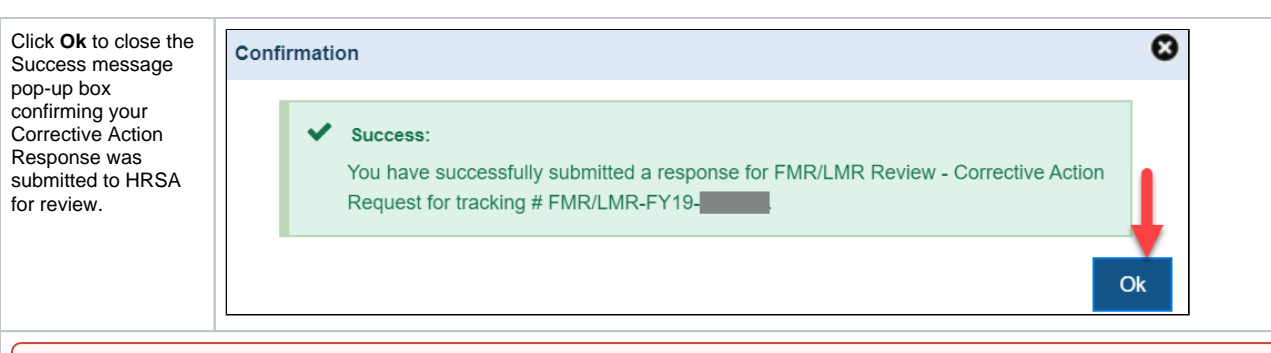

#### Important Note:

If you and another AO/BO for the organization are working on the same request, and you submit your response to HRSA after another AO/BO has alre message:

• A response to this request information has already been submitted by another user. Click on the Activity History link to see the details of the submitted by another user.

While more than one person can work on the task, only one person can submit a response. The system will save the version that is first submitted to h

### **Responding to a Preliminary Report**

### **Overview of Preliminary Report Response Page**

If the DFI Reviewer identifies key findings while reviewing the corrective action report, they will send a preliminary report. You can access this through the Pending Tasks Page, as shown in the Accessing an FMR/LMR steps above. Be sure to look for tasks titled Preliminary Report Response.

The Preliminary Report - Response Page contains many of the same sections as the Information Request - Response Page so you can review all of the details associated with the review.

The below sections on the *Preliminary Report - Response Page* require your attention:

| FMR/LMR Review - Preliminary Report - Respo      | nse                                                                                               |                                              |
|--------------------------------------------------|---------------------------------------------------------------------------------------------------|----------------------------------------------|
| FMR/LMR-FY19-                                    |                                                                                                   | Due In: 17 Days   Review Status: In Progress |
| ▶ Resources 🖓                                    |                                                                                                   |                                              |
| Fields with 🖈 are required.                      |                                                                                                   |                                              |
| ✤ Review Details                                 |                                                                                                   |                                              |
| Grant(s) associated to the review                |                                                                                                   |                                              |
| ✤ Key Findings Summary                           |                                                                                                   |                                              |
| Туре                                             | Management Control Area (MCA)                                                                     | MCA Sub-Category                             |
| > Financial Management Review (FMR)              | Accounting System                                                                                 | а                                            |
| Financial Management Review (FMR)                | Bank Statements                                                                                   | b                                            |
| Comment:test                                     | Recommendation:test                                                                               |                                              |
| ♦ Preliminary Report                             |                                                                                                   |                                              |
|                                                  |                                                                                                   |                                              |
| Preliminary Report Document (Attachment count: * | )                                                                                                 |                                              |
|                                                  |                                                                                                   |                                              |
| HRSA Review Comments                             |                                                                                                   |                                              |
| test                                             |                                                                                                   |                                              |
|                                                  |                                                                                                   | <i>b</i>                                     |
| ★ Upload Organization Attachments 3              |                                                                                                   |                                              |
| Organization's Response Attachments (Minimum     | : 1 - Maximum: 10) (Current attachment count: 0)                                                  |                                              |
|                                                  | Dron or Linioad Files 🔹                                                                           | 1                                            |
|                                                  | Acceptable Formats: doc, docx, rtf, txt, wpd, pdf, xis, xisx, msg, jpg, jpeg, tif, xfd, ppt, pptx |                                              |
|                                                  | Select Files                                                                                      |                                              |
| ✤ Organization Response Comments                 |                                                                                                   |                                              |
|                                                  |                                                                                                   |                                              |
| ★ Comments                                       |                                                                                                   |                                              |
| Return to List                                   |                                                                                                   | Submit To HRSA                               |

- This section lists the key findings identified during the review process. To view additional comments and recommendatio ns, click the drop down arrow next to each key finding to expand the field.
   Allows you to
- Allows you to download the Preliminary Report document and read the DFI Reviewer's comments.
- 3. Allows you to upload any new attachments related to the Preliminary Report Response. This is a required field.
- Provides a text box for your comments addressing any updates included in the new submission. This is a required field.

After completing the required information, select **Submit to HRSA**.

### Note:

If you are not ready to submit the Preliminary Report Response to HRSA, you can reach out to the DFI Reviewer via email to request an extension. The DFI Reviewer's contact information can be found in the Corrective Action Request email you received.

| Click <b>Confirm</b> in the<br>pop-up box to submit<br>the response to<br>HRSA.                        | Confirmation                                                                                                    |
|----------------------------------------------------------------------------------------------------|----------------------------------------------------------------------------------------------------|
| Click <b>Ok</b> to close the<br>Success message<br>pop-up box<br>confirming your<br>Preliminary Report | Confirm<br>Confirmation                                                                                                    |
| Response was<br>submitted to HRSA<br>for review.                                                       | Success:<br>You have successfully submitted a response for FMR/LMR Review - Preliminary<br>Report for tracking # FMR/LMR-FY19- |

# **Request Extension**

| Fo request a due<br>date extension,<br>select <b>FMR/LMR</b>   | Institution Review «                                |                             |                      |
|----------------------------------------------------------------|-----------------------------------------------------|-----------------------------|----------------------|
| Response Request<br>from the Institution<br>Review Tasks.      | Q Search                                            |                             |                      |
|                                                                | All Entities 🔹                                      |                             |                      |
|                                                                | Tasks                                               |                             |                      |
|                                                                | Pending Tasks                                       |                             |                      |
|                                                                | Archived Tasks                                      |                             |                      |
|                                                                | Organization 🔹                                      |                             |                      |
|                                                                | Institution Review                                  |                             |                      |
|                                                                | FMR/LMR Response-<br>Request                        |                             |                      |
| From the FMR/LMR<br>Review - Response                          | FMR/LMR Review - Response Tasks - List              | C Saved Searches ▼ i≣ Deta  | iled View   Q Search |
| <i>Tasks - List</i> page click the <b>arrow</b> next           | H I of 1 H Page size: 15 V                          |                             | 1 items in 1 page(s) |
| to Edit in the Options column to expand                        | Deadline                                            | quest                       | ons                  |
| the drop-down<br>menu. Select <b>Reque</b>                     | All                                                 | → Ali →                     |                      |
| st Extension from the Actions menu.                            | 06/15/2023 FMR/LMR-FY23-000632 Information Response | Aquest In Progress Z Action | Edit 👻               |
| Note: If the due date                                          | H      1 of 1      Page size: 15                    | Edit                        | s in 1 page(s)       |
| has passed you will<br>not see the Request<br>Extension option |                                                     | Exte                        | ension               |
| Extension option.                                              |                                                     |                             |                      |

| Complete all<br>required fields on the<br>Request Extension<br>page.<br>1. The top right                                                                                                    | FMR/LMR Review - Information Request - Request Extension         FMR/LMR-FY23-000657   BARCLAY BRITANNICA COMMUNITY COLLEGE         CRS-EIN :       UEI :         Due Date : 03/03/2023       Address :                                                                                                    |
|----------------------------------------------------------------------------------------------------|----------------------------------------------------------------------------------------------------|
| <ol> <li>The of he page<br/>displays the<br/>number of days<br/>until the<br/>information<br/>request is due<br/>and the review<br/>status.</li> <li>Select an Exten<br/>sion Date and<br/>enter Comment<br/>s explaining the<br/>reason for the<br/>extension.</li> <li>The Extension<br/>History section<br/>displays any<br/>previously<br/>submitted<br/>extension<br/>requests and<br/>their status.</li> <li>Be sure to click</li> </ol> | Requested On      Requested By     New Deadline Requested     Sourced, Jayle     Oxida 2000 Cheadline; (20002000) Inf     Comments     Comments |
| Submit to<br>HRSA to<br>submit your<br>extension<br>request.                                                                                                    |                                                                                                    |
| Click <b>Confirm</b> in the<br>Confirmation pop-up<br>window to send the<br>extension request to<br>the DFI Reviewer for<br>approval.                                                                                                    | Confirmation S<br>Click on 'Confirm' if you want to submit your response to HRSA.                                                                                                    |
| Final Report N                                                                                                    | otification                                                                                                    |

# Final Report Notification

| Init to download the         Final Report. When         you click Download         Final Report in the         email you will be         redirected to log in to         the EHBs where you         can view the report.         This is automatically         sent to the         registered AO and         BO email addresses.         The Final Report |
|----------------------------------------------------------------------------------------------------|
|----------------------------------------------------------------------------------------------------|